订单汇PDA 操作使用电子说明书V1.0

# ▶ 1.整机按键图解

整机按键图解

正面图:

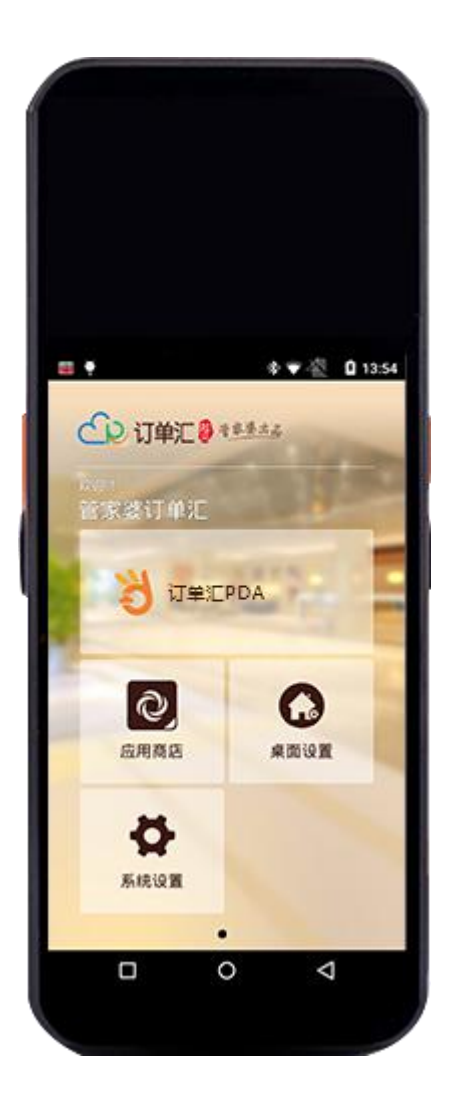

背面图:

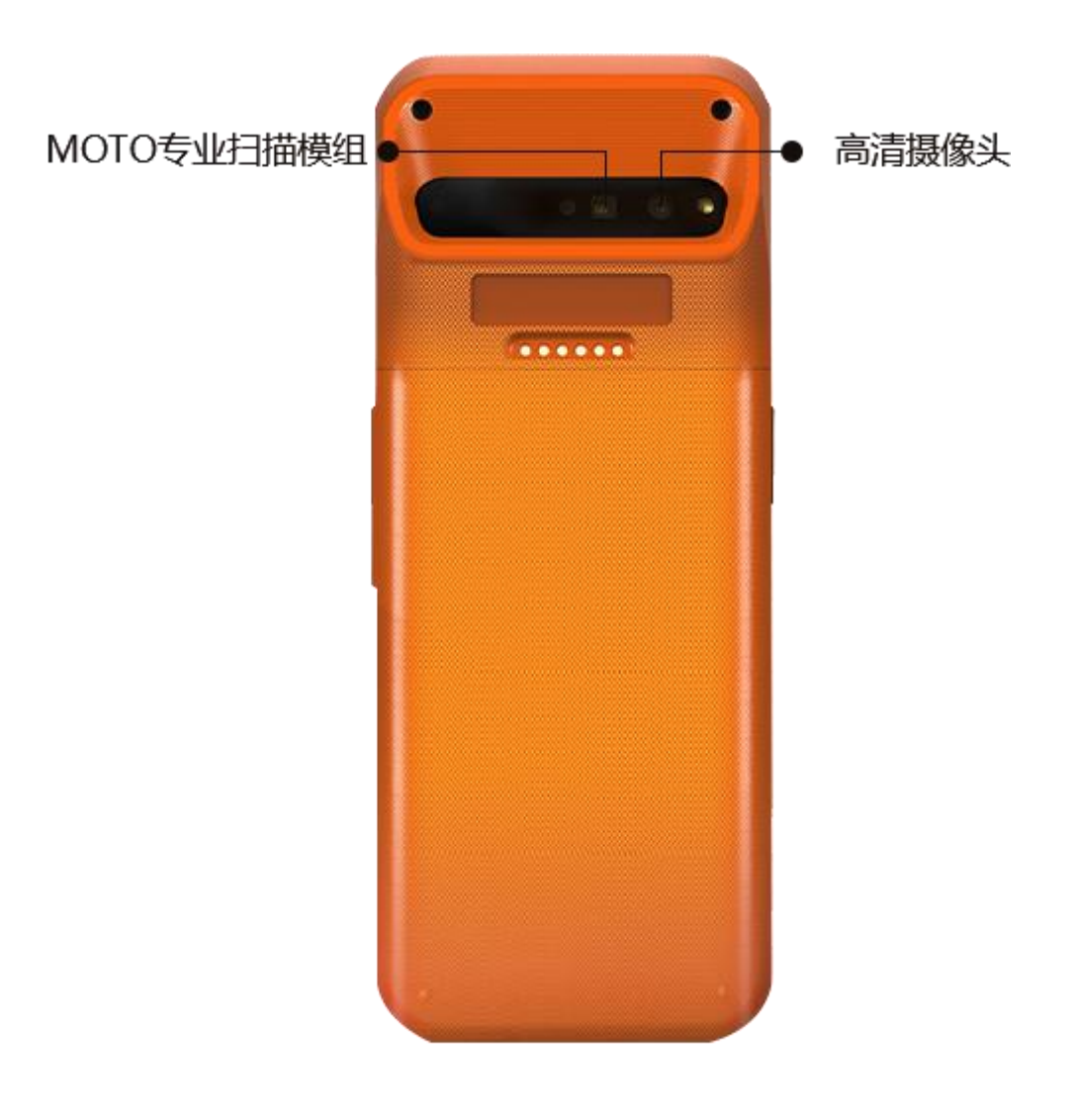

#### ▶ 2.开机初始化

收到订单汇 PDA 主机后,请您按照<u><<产品说明书>>></u>安装好电池,并长按电 源键启动设备。启动后,点击网络连接,设置好无线网络(4G网络),选择刷 新,即可正常进入主页面

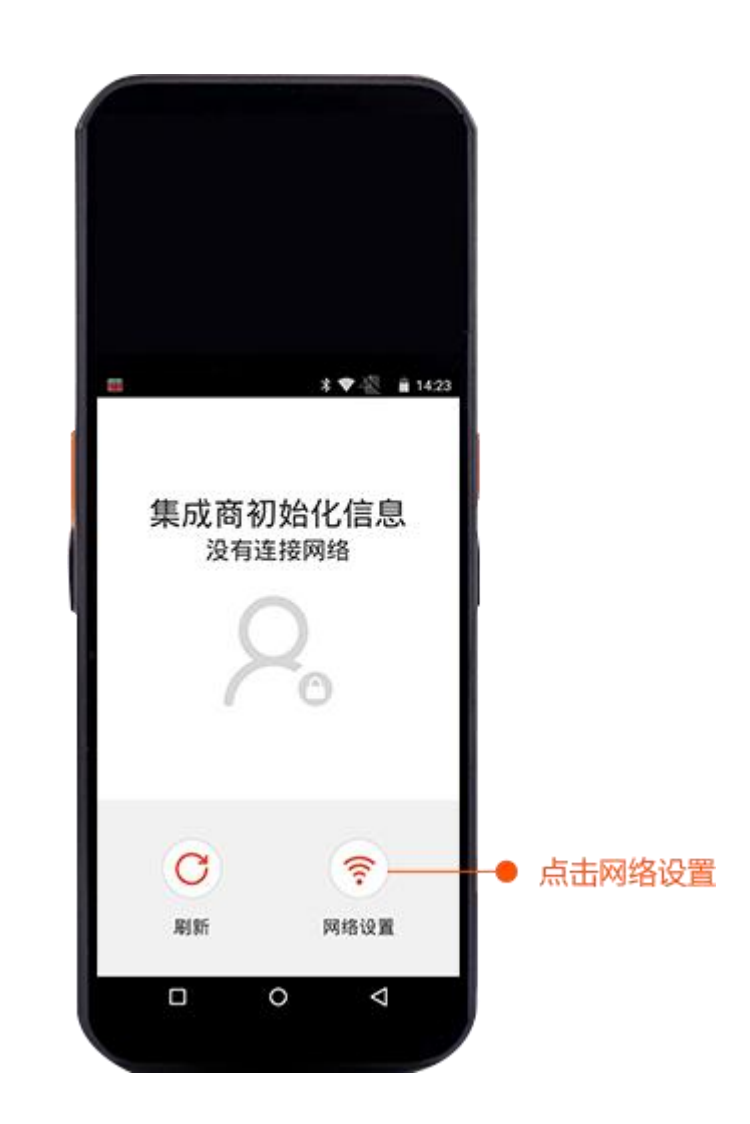

网络连接成功后应用会自动下载,下载完成后会提示安装,按照指引安装即

可。

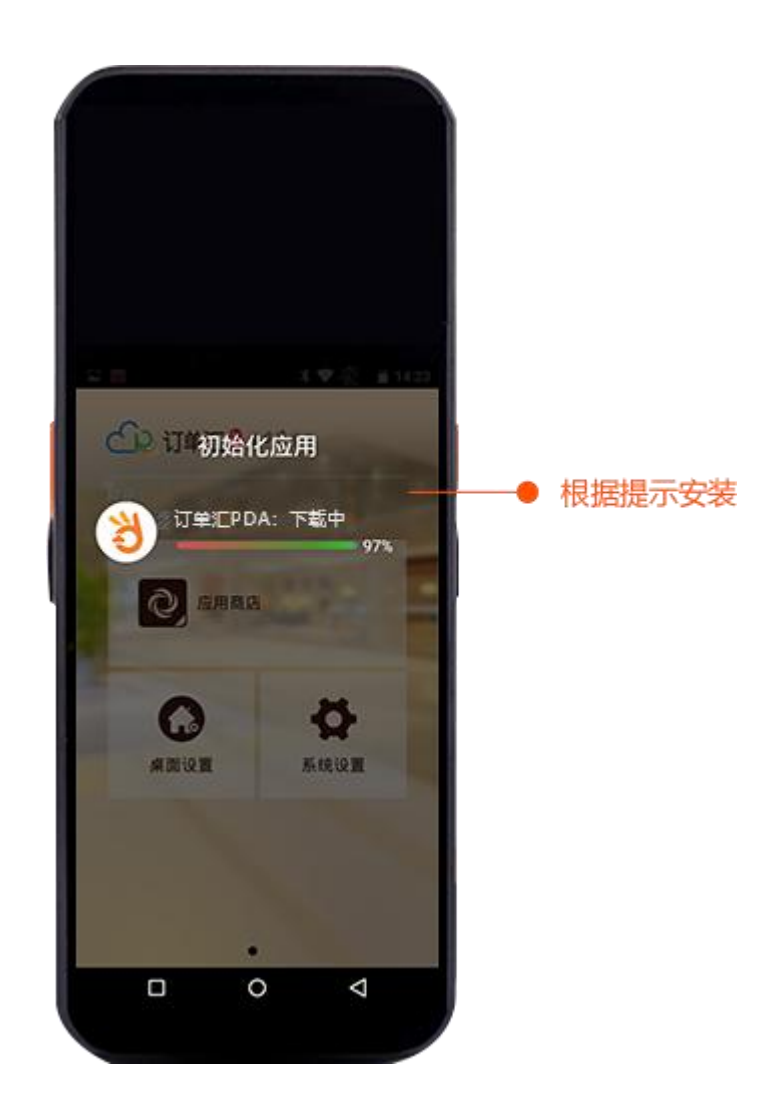

安装完成后,点击桌面"订单汇 PDA 版"图标,启动应用,输入您的订单 汇账号、密码,然后登录,完成初始化。

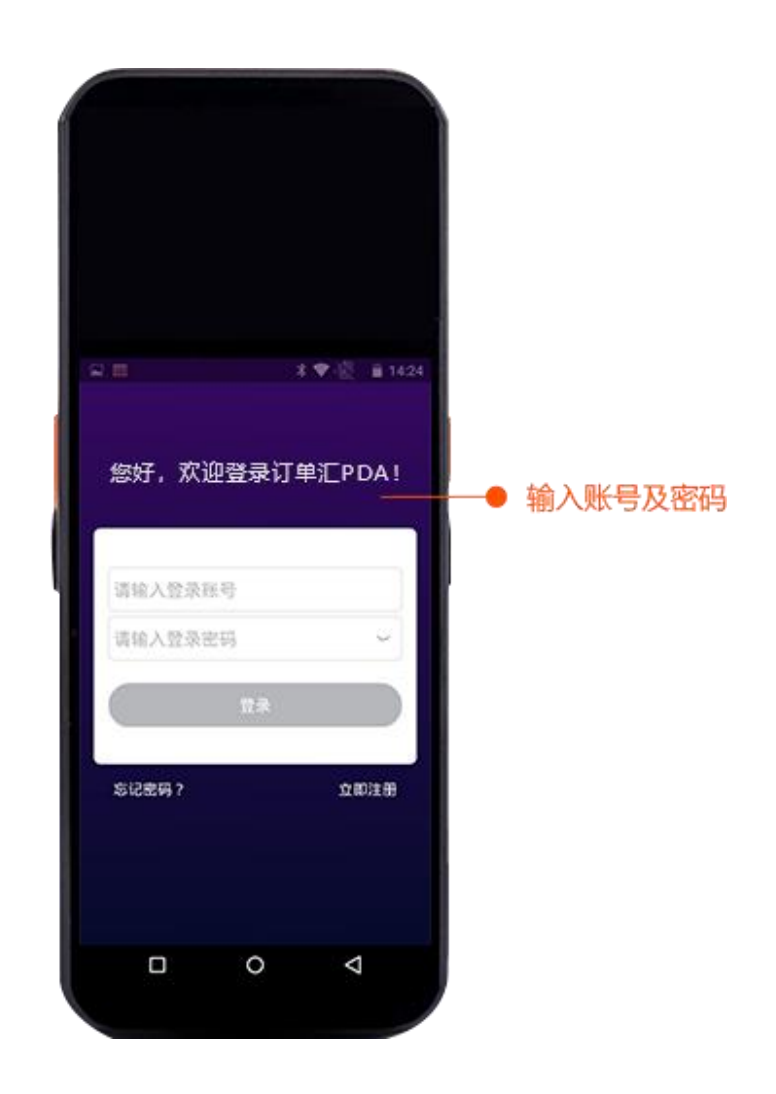

## > 3.使用扫描功能

订单汇 PDA 配置的是 MOT O2D 专业扫描模组,支持一维码、二维码快速 识别。在您做单(销售订单、销售单、销售退货单、库存盘点单)选择商品的时 候,短按设备左右任一侧的橙色扫码键(S con),对准条码,即可完成快速查找 商品

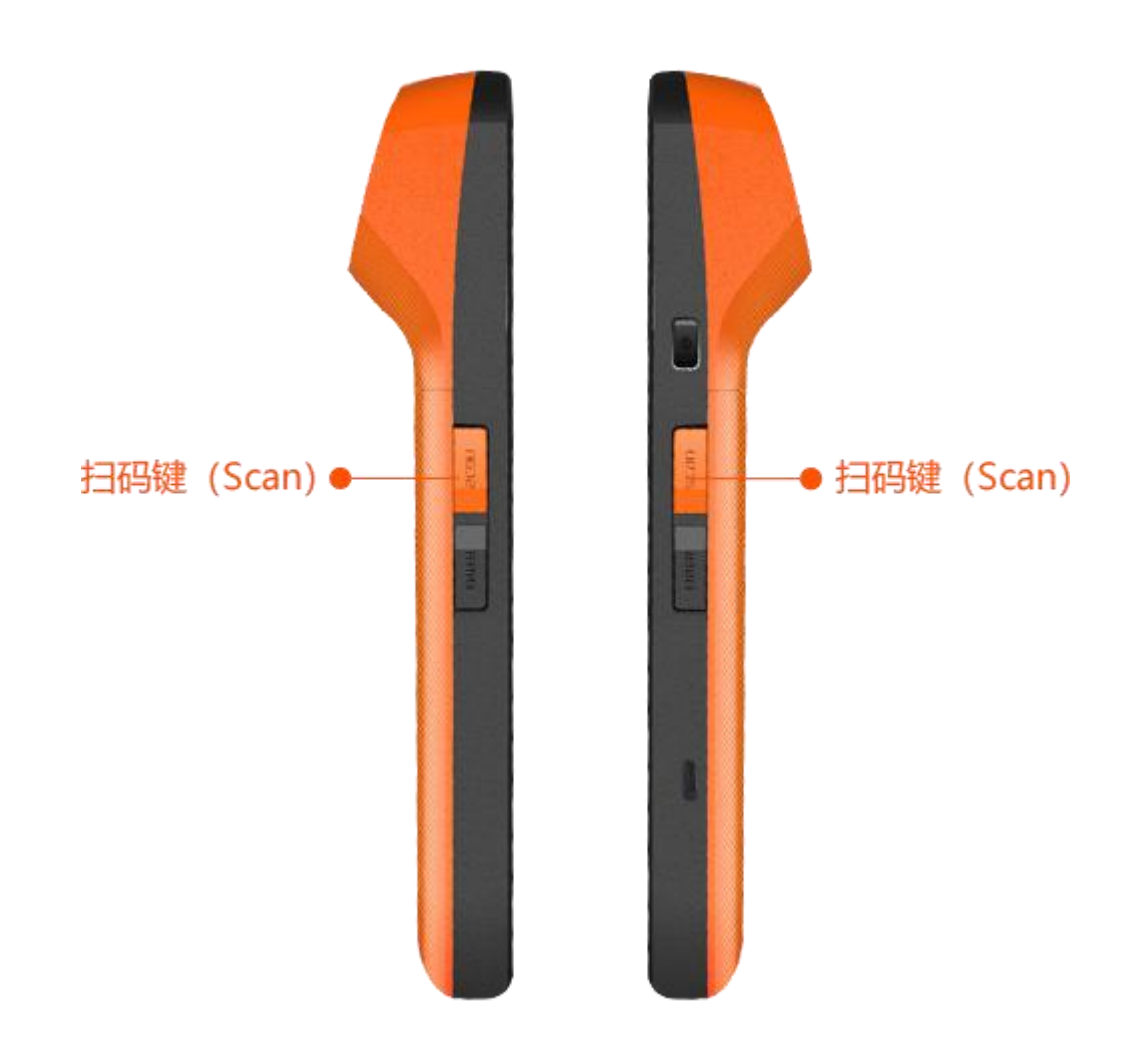

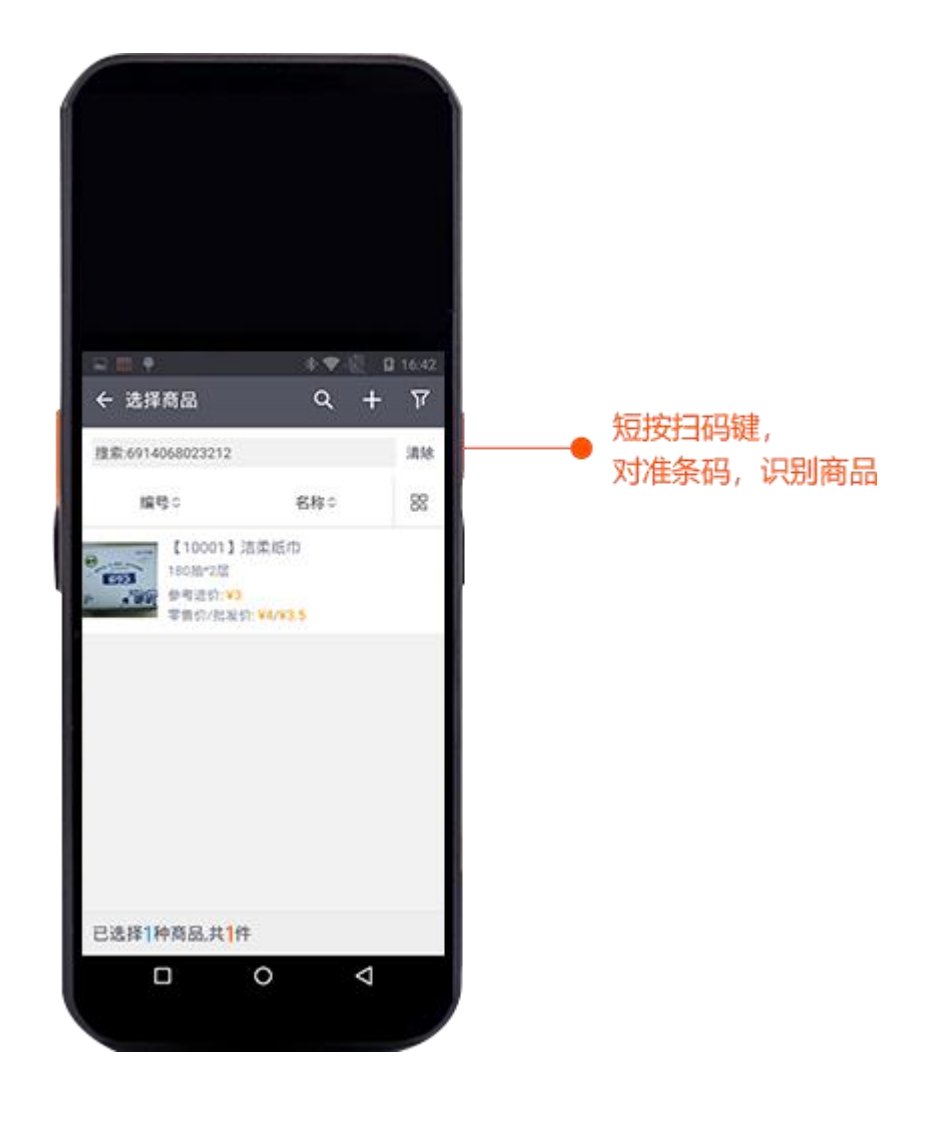

## ▶ 4.快速做销售单

进入订单汇 PDA 版主页面

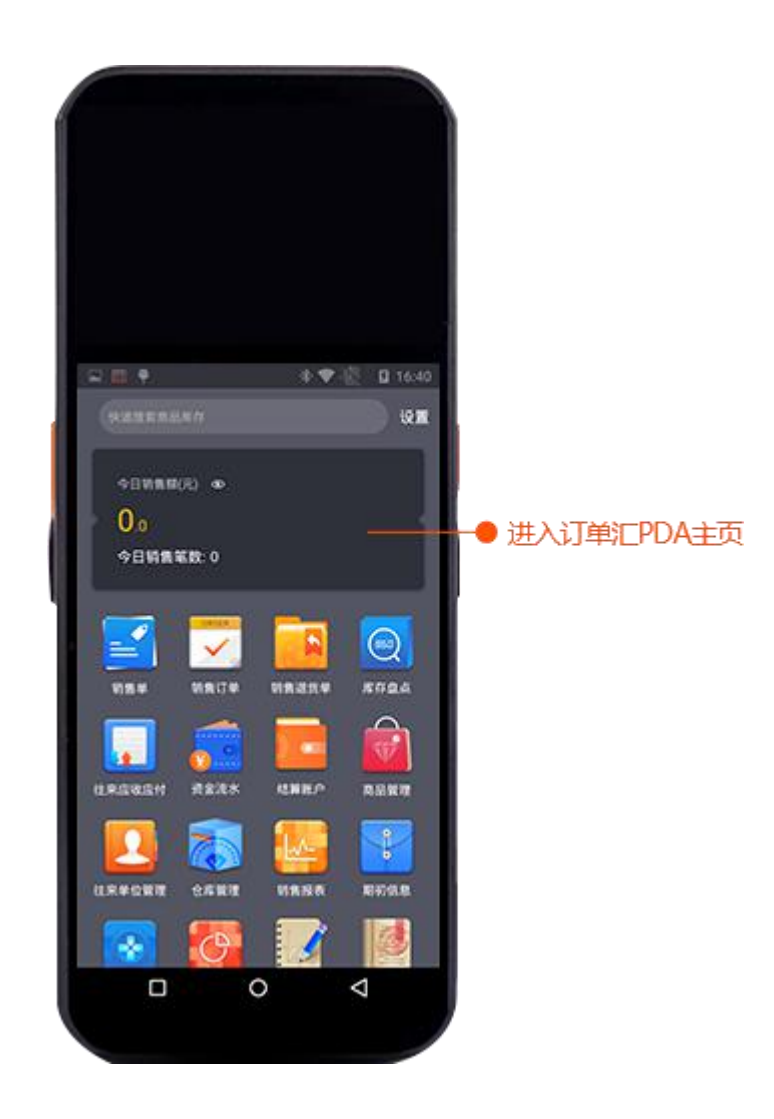

连续短按3次Enter(回车)键(每次间隔时间大约1秒左右),即可进入 快速做单->选择商品页面。

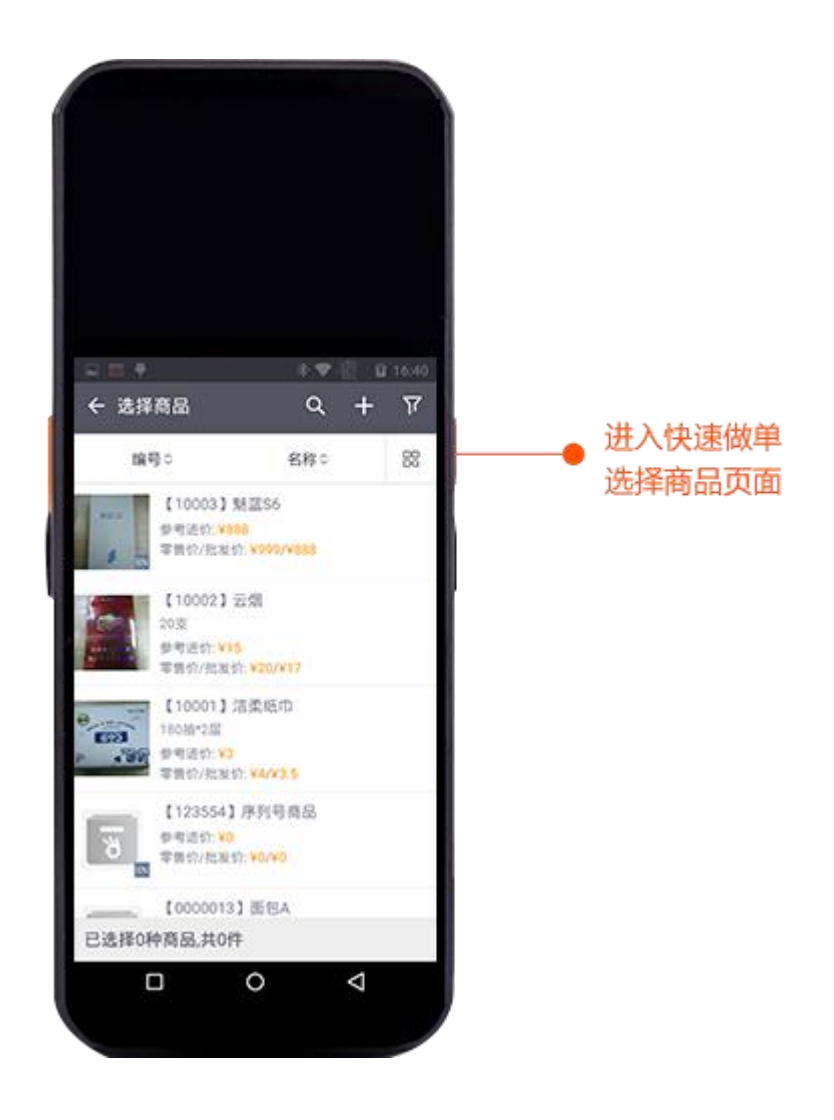

再按 S con 键扫描识别商品,若正确查找到商品,应用会自动弹出商品信息 编辑框,编辑完价格、数量信息后,按下侧键"Enter"键,商品就会保存到已 选商品。

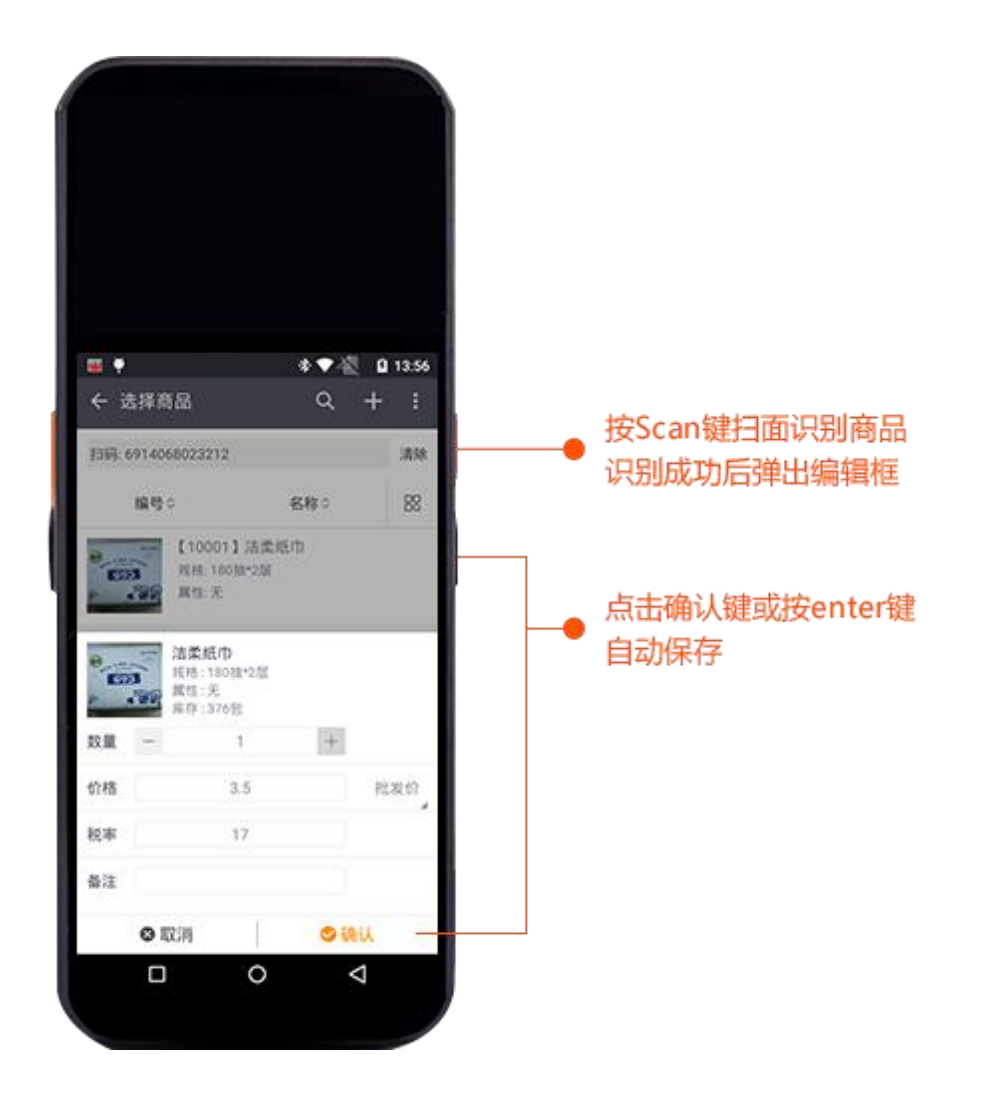

在您选择完所有商品后,按 enter 键,自动保存已选商品,并返回至开单页 面,此时可编辑往来单位等其他信息

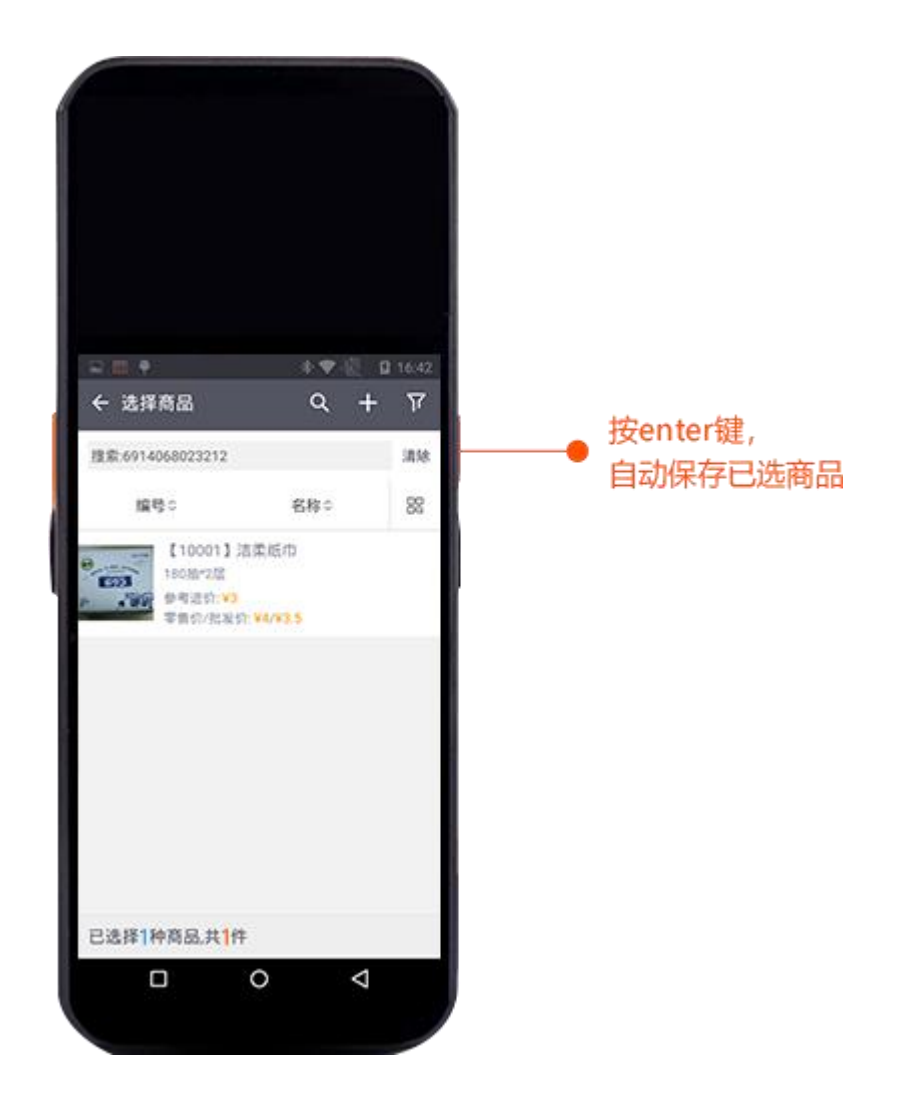

然后点击右上角"保存"按钮,即可完成一笔销售单。

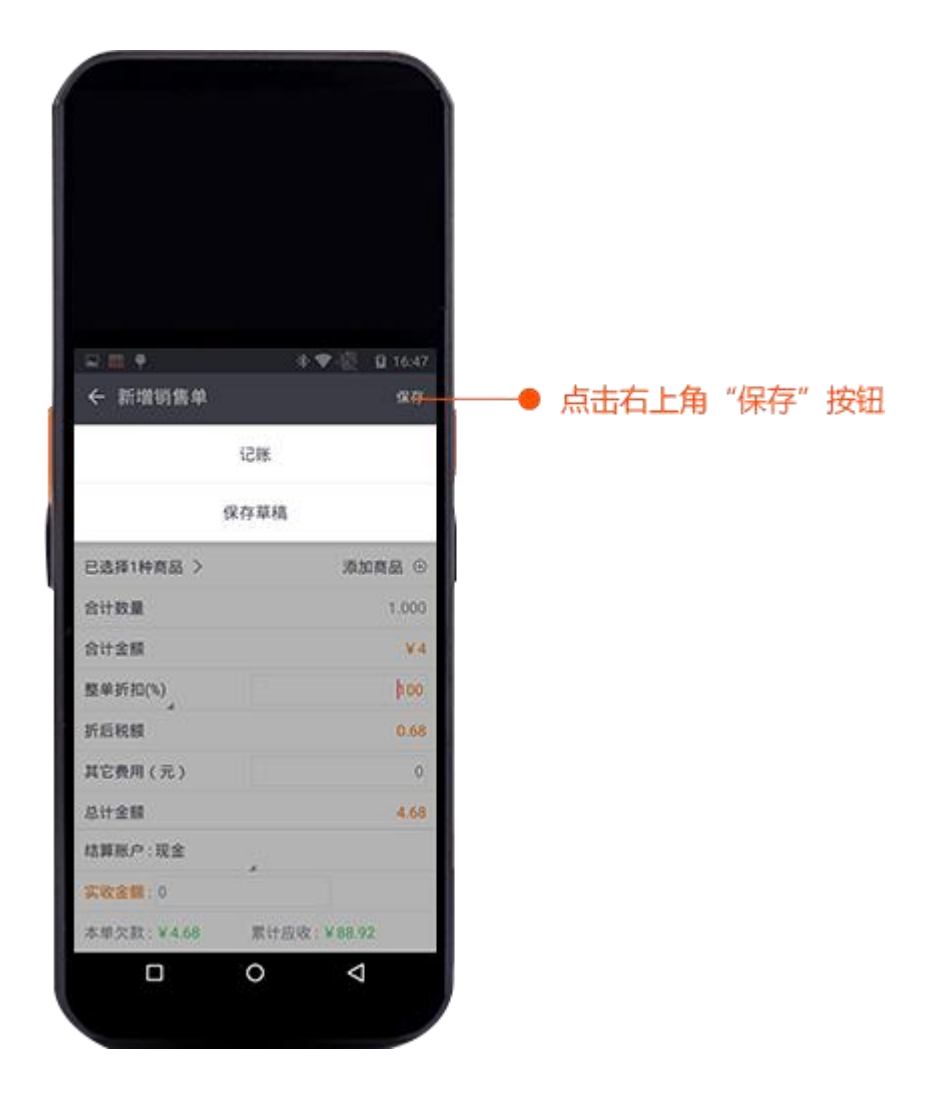

## > 5.设置整单批发价

您可以在做销售单、销售退货单,销售订单选择商品的时候,设置默认显示 批发价

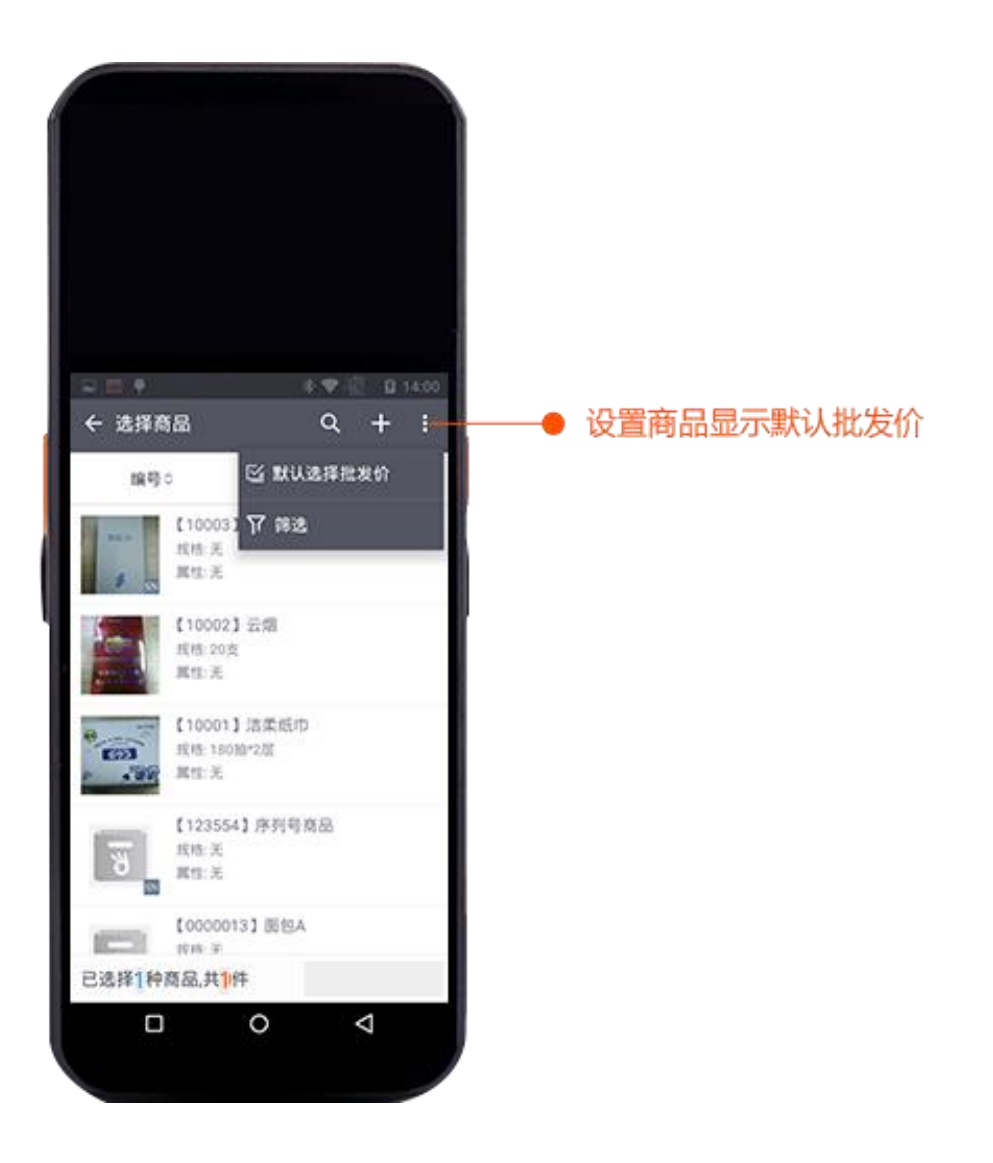

## ▶ 6.使用设备进行盘点

进入应用,在主页面,点击"库存盘点",进入库存盘点单模块

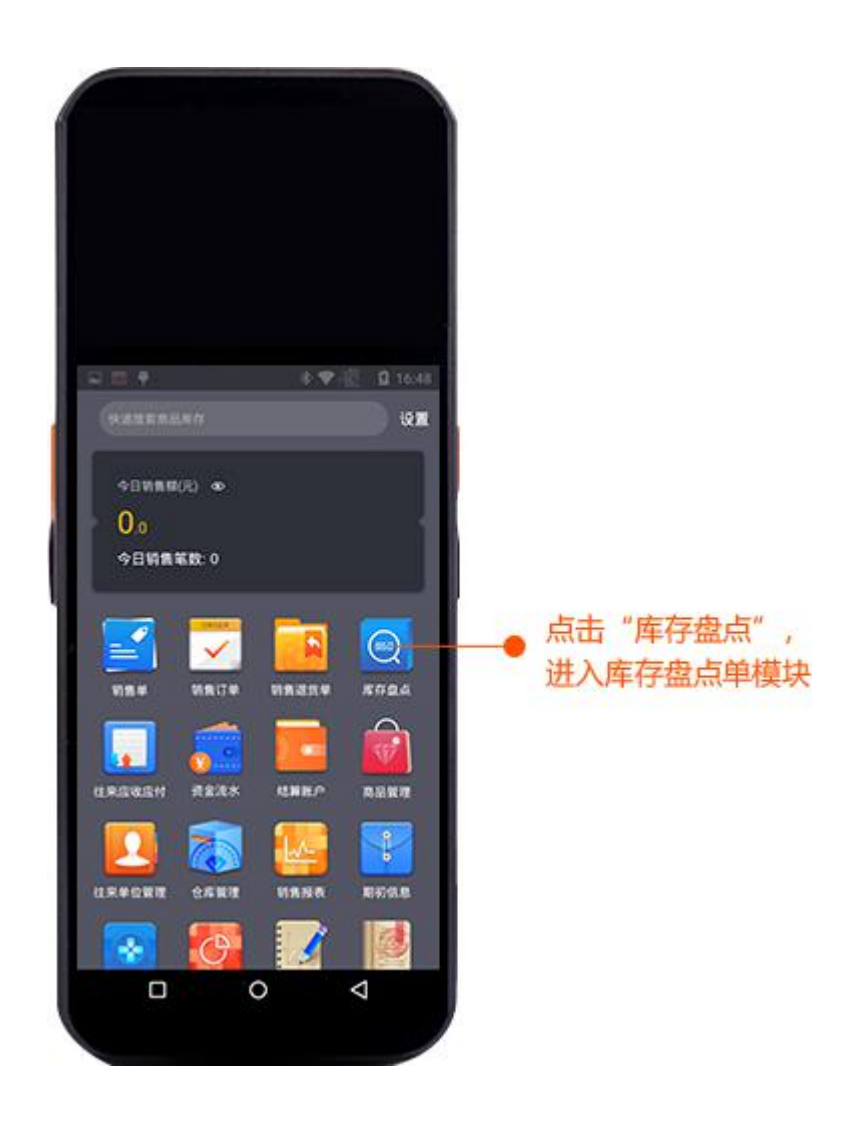

点击右上角"+"或短按设备 enter 键,新增库存盘点单

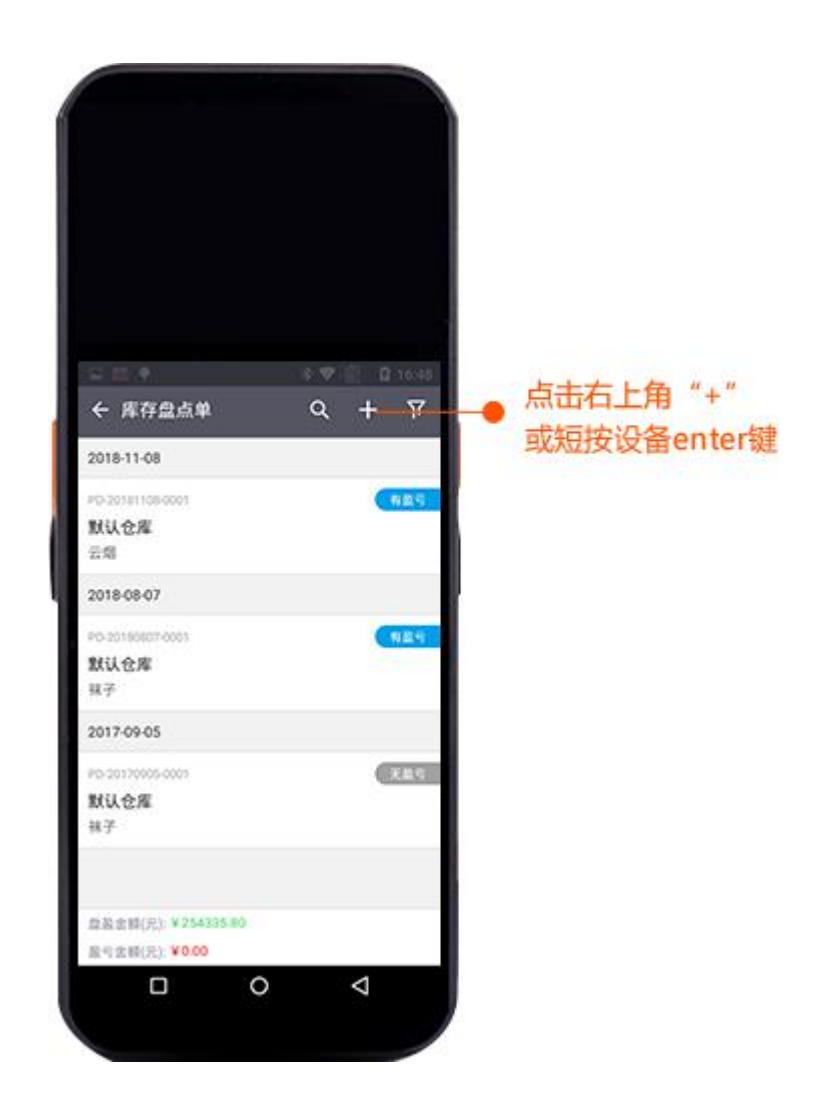

点击"添加商品"按钮或短按设备 enter 键,进入盘点选择商品页

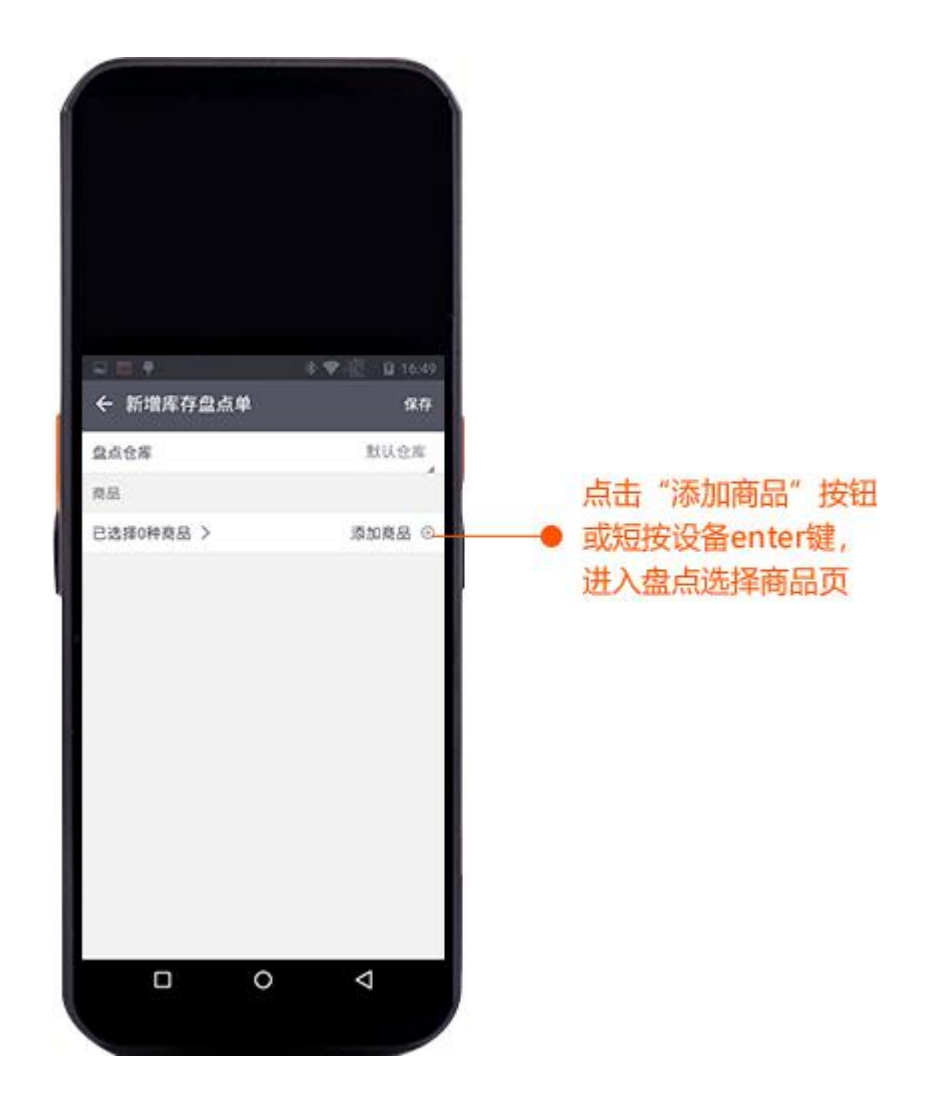

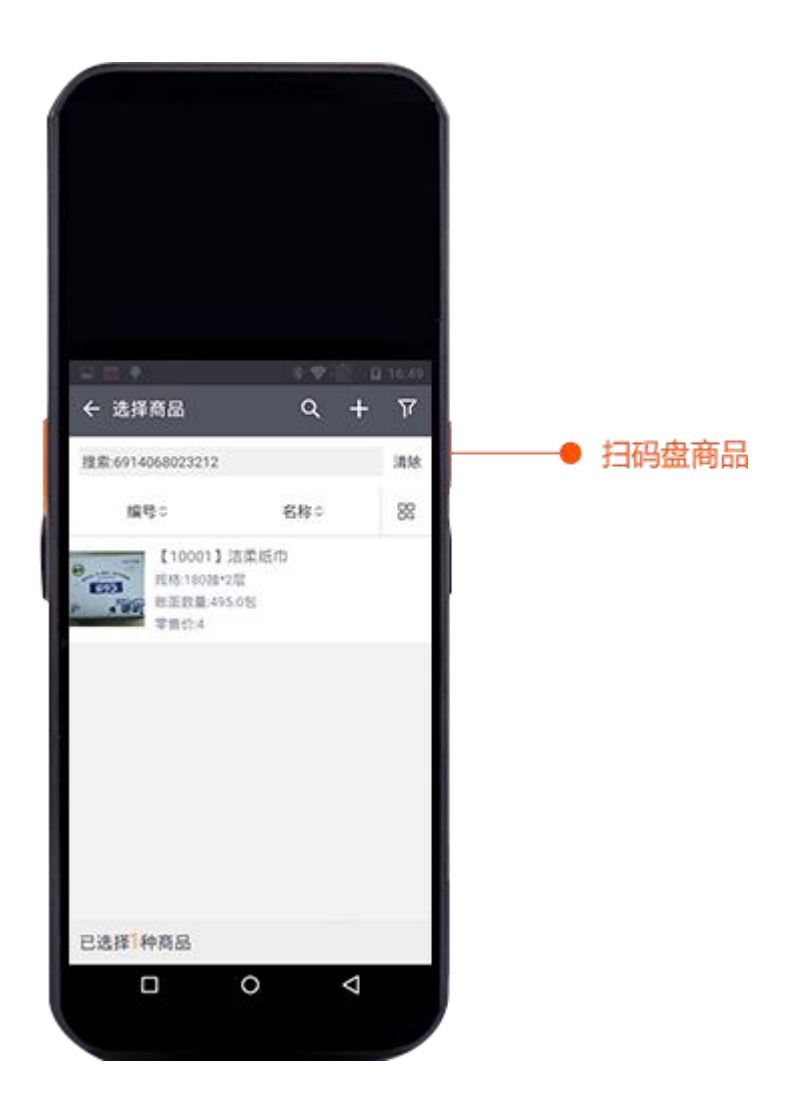

您也可以进入已选商品页面,手动修改商品库存数量

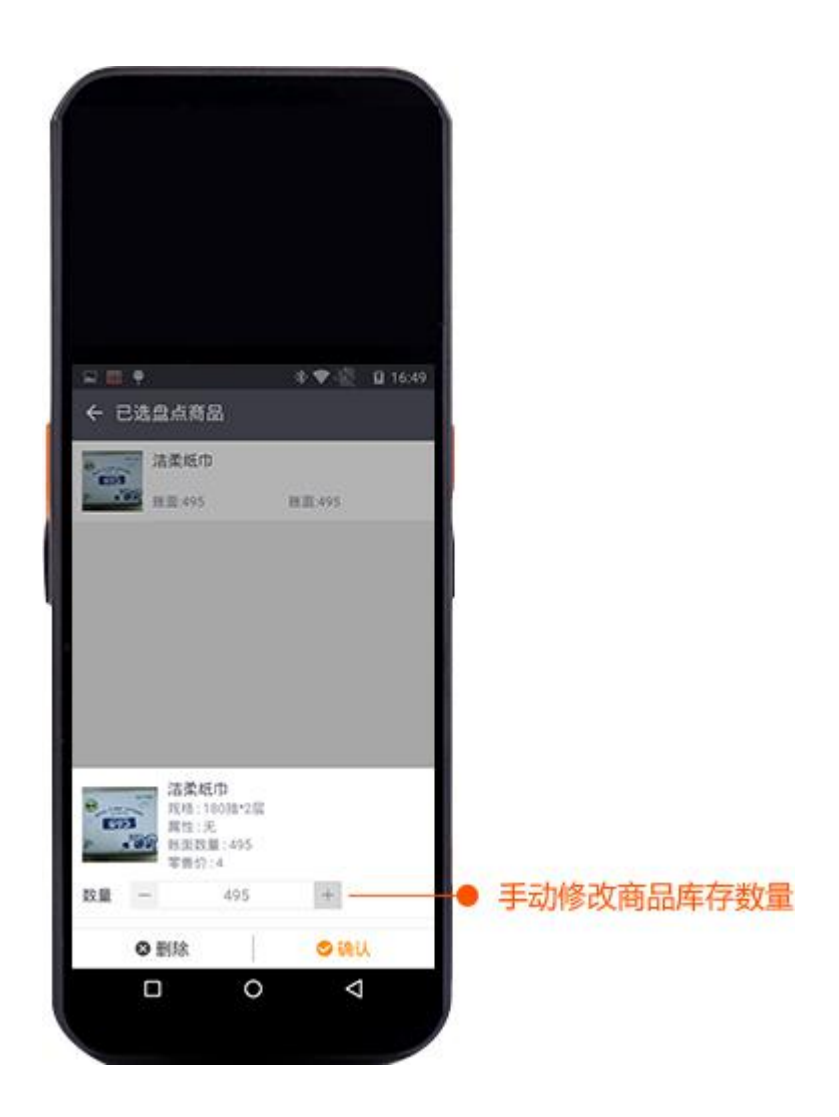

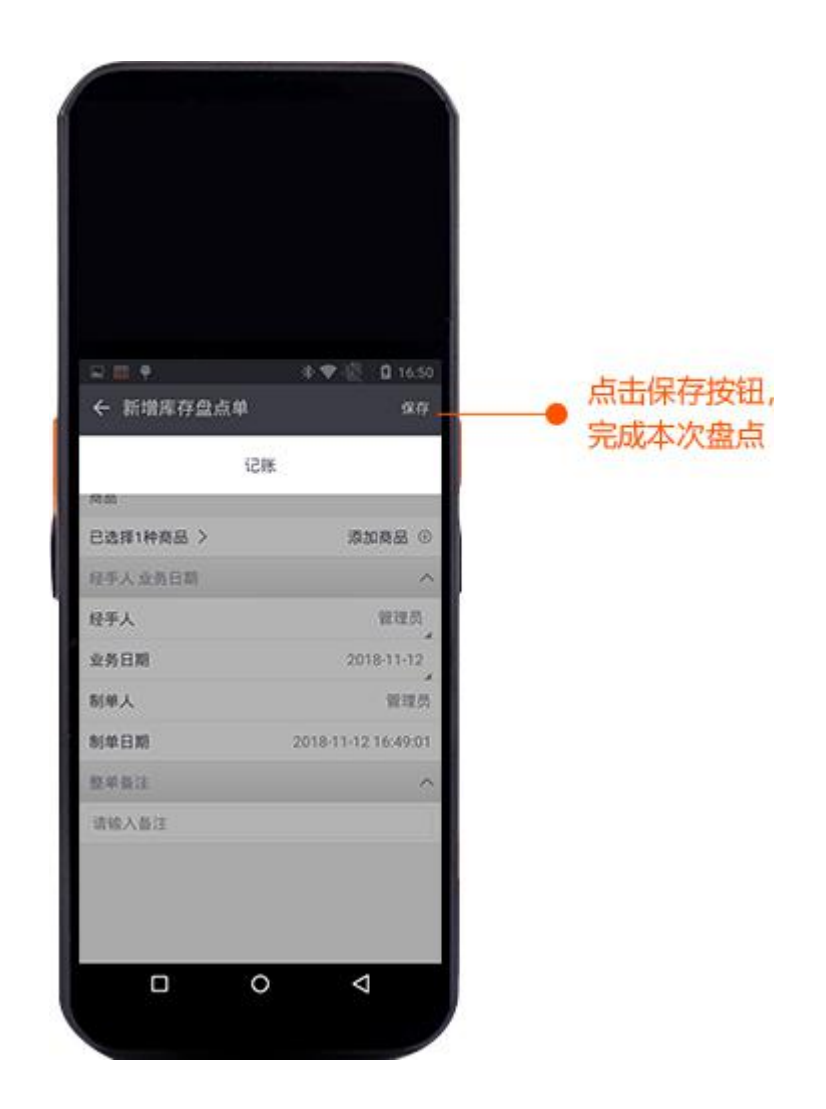

#### > 7.使用选配底座或其它蓝牙打印机打印单据

订单汇 PDA 支持蓝牙打印热敏小票,在使用打印功能之前,请先配置好打印机。在主页点击"设置"按钮

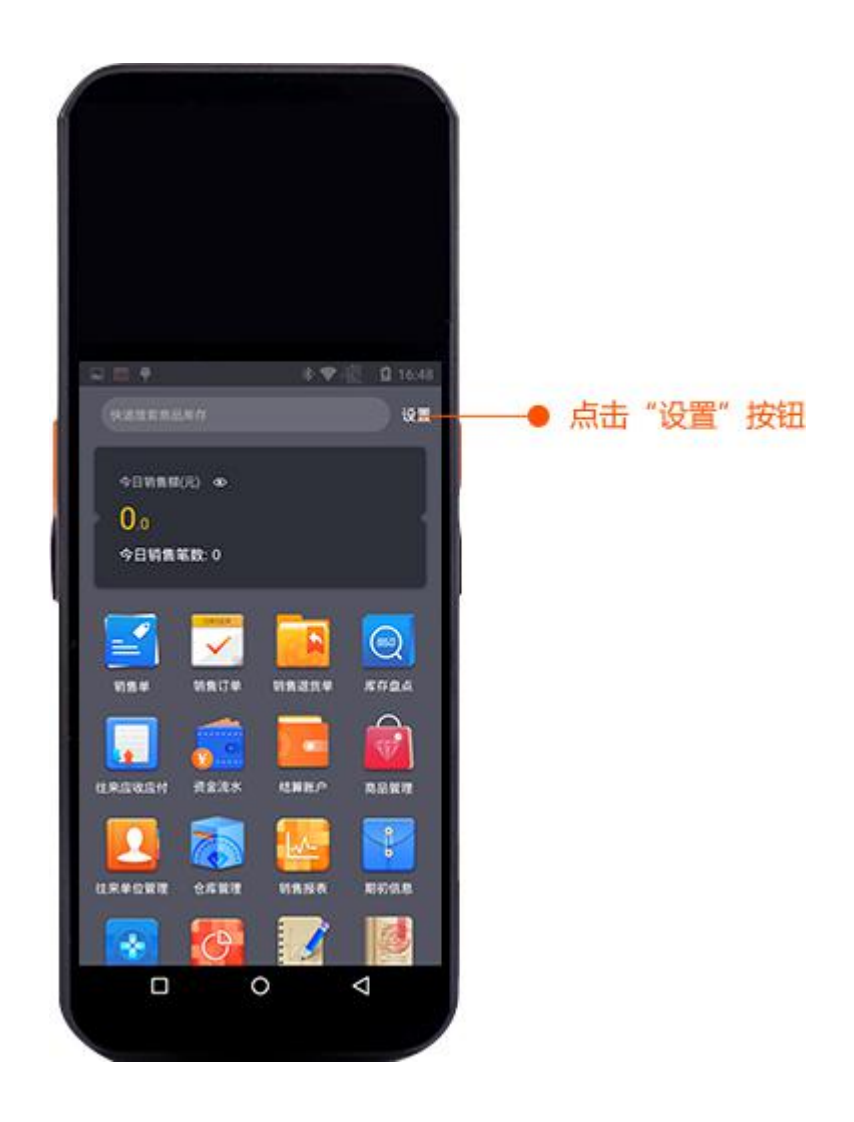

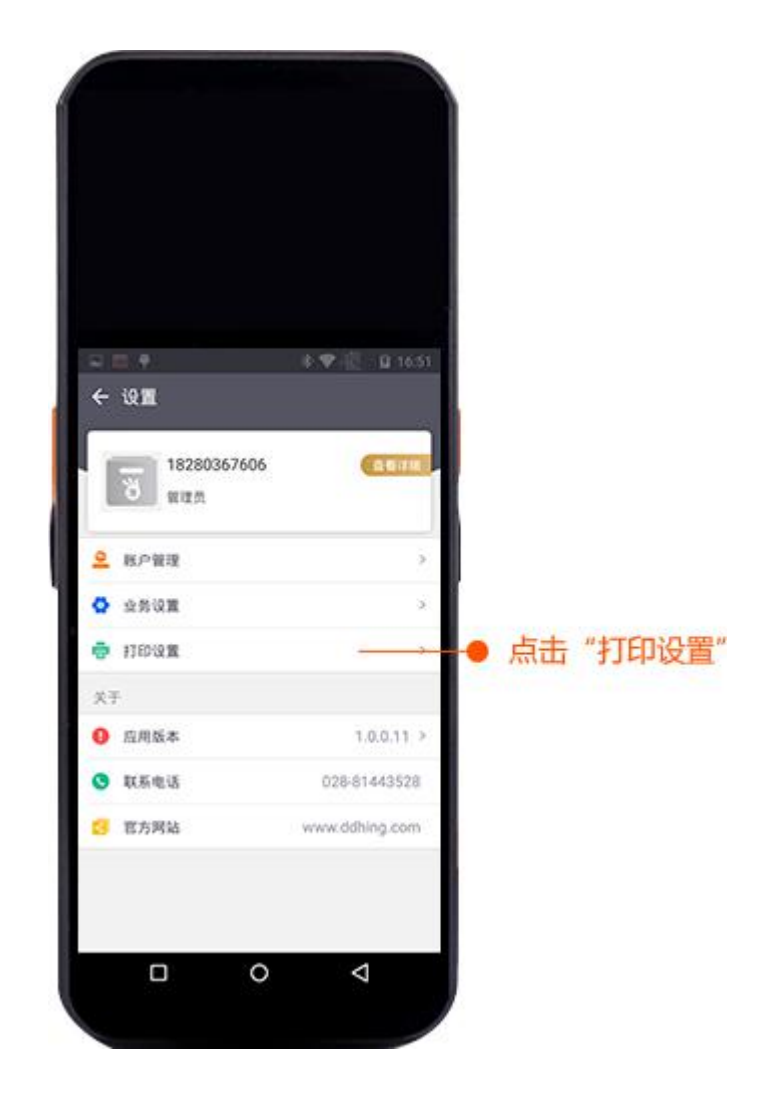

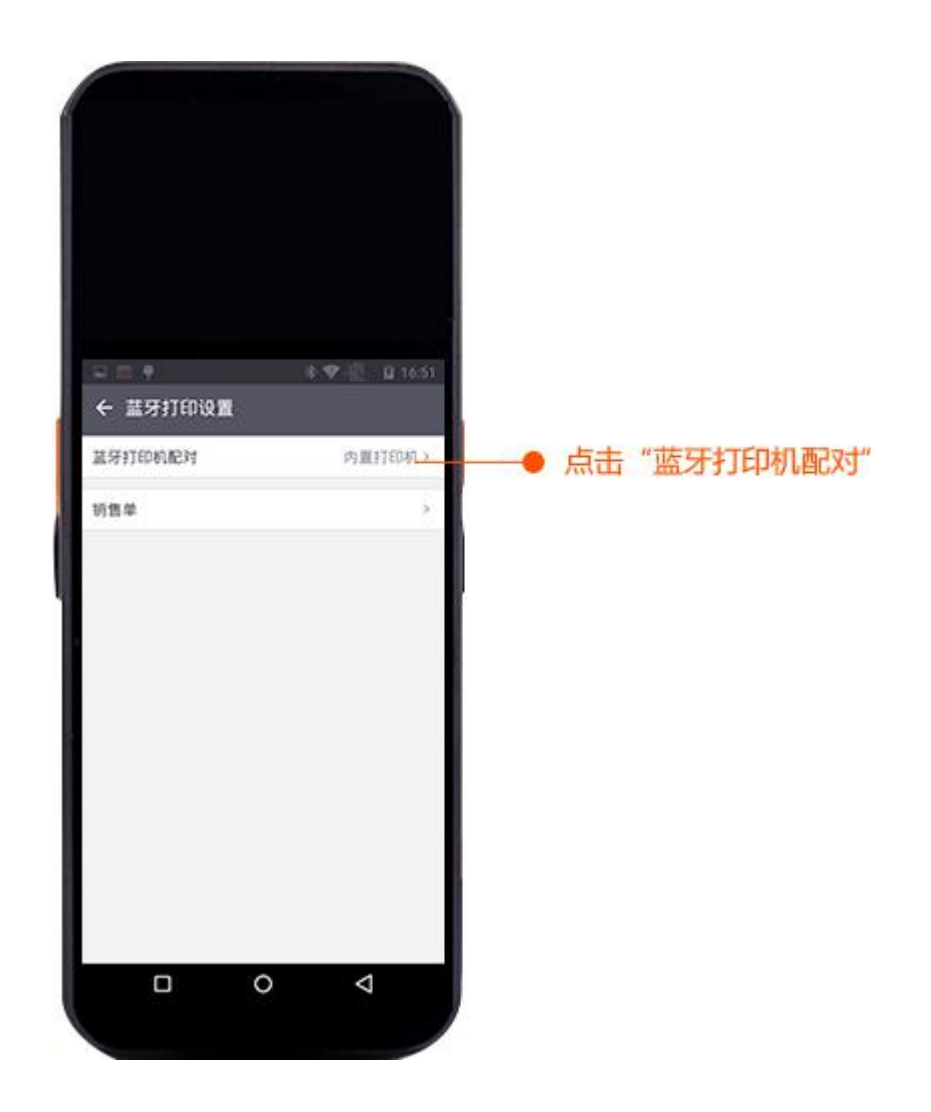

选择您的蓝牙打印机,并配对,同时可以设置为默认打印机

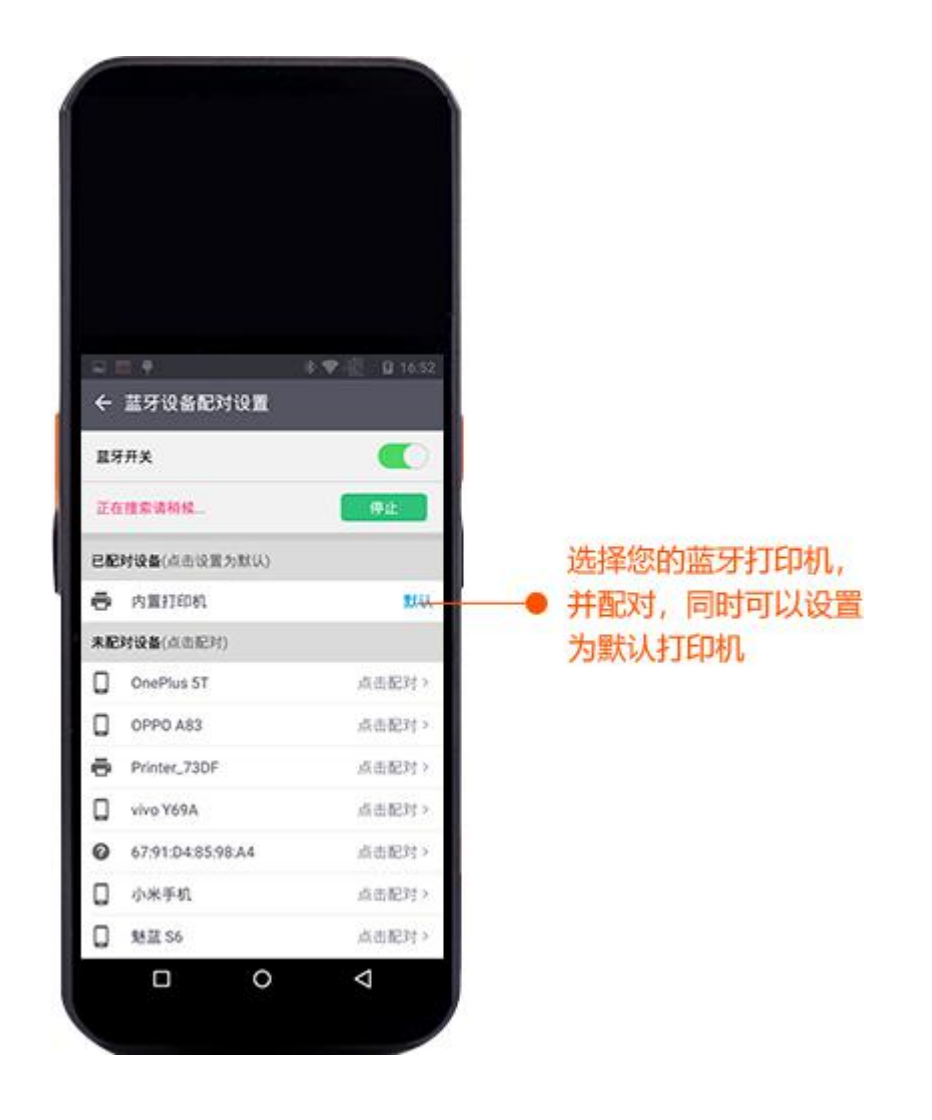

进入销售单模块,选择需要打印的销售单,进入详情页,点击右上角"打印" 按钮,完成打印

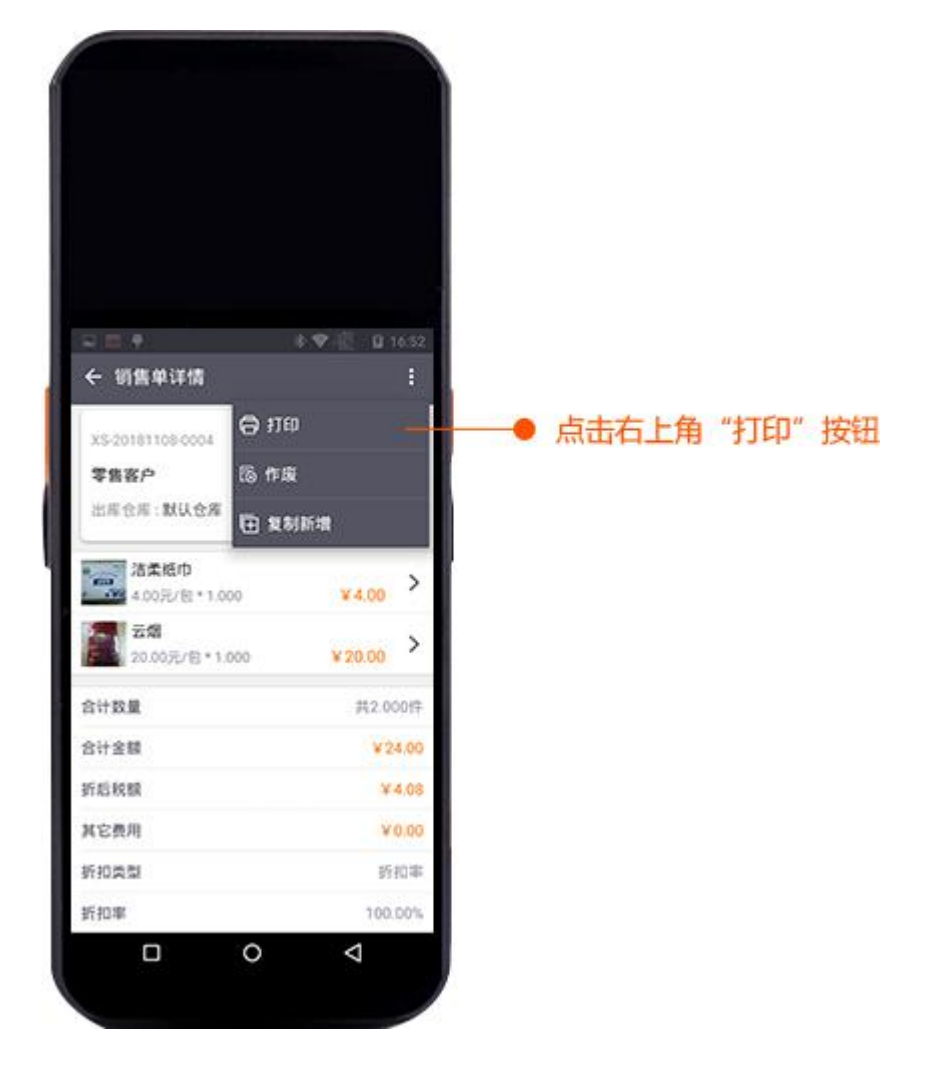

若您使用底座打印,请务必将订单汇 PDA 主机放置在底座上

#### > 8.如何开启收款功能

若您需要使用订单汇 PDA 的收款功能,请在官网咨询客服,并告知需要开通订单汇 PDA 收款,我们会有专员联系您并为您开通。

我们支持如下6种方式收款:

微信、支付宝、银联扫码收款

银行卡(含贷记卡、信用卡)的芯片卡付,磁条卡付、银联闪付